# 广东孵化在线 育成平台

# 创业导师用户手册

version 2.0

2017年5月

| 1 | 前言    |                    | 3  |
|---|-------|--------------------|----|
|   | 1.1 阅 | ]读对象               | 3  |
|   | 1.2 手 | 册约定                | 3  |
| 2 | 系统说明  |                    | 4  |
|   | 2.1 系 | 统环境                | 4  |
|   | 2.2 系 | 统要求                | 4  |
| 3 | 基本操作  |                    | 5  |
|   | 3.1 导 | <sup>6</sup> 师帐号注册 | 5  |
|   | 3.2 帐 | 、号信息完善             | 6  |
|   | 3.3 导 | 9.师帐号登录            | 6  |
|   | 3.4 导 | 9师帐号信息维护           | 7  |
|   | 3.5 密 | 码修改                | 8  |
|   | 3.6 忘 | 记密码                | 9  |
|   | 3.7 帐 | 、号退出               | 10 |
| 4 | 创业导师  |                    | 12 |
|   | 4.1 个 | 、人桌面               |    |
|   | 4.2 帐 | 、号管理               | 12 |
|   | 4.3 火 | :炬创业导师登记           | 13 |
|   | 4.3.1 | 基本信息管理             | 14 |
|   | 4.3.2 | 选择推荐单位             | 15 |
|   | 4.3.3 | 审核意见列表             | 15 |
|   | 4.3.4 | 提交审核登记申请           | 16 |
|   | 4.3.5 | 导师证书编号的查看          | 17 |
|   | 4.3.6 | 导师登记信息修改           | 17 |
|   | 4.3.7 | 导师登记取消             | 18 |
|   | 4.3.8 | 导师登记续期             | 20 |
|   | 4.4 广 | 东省创业导师评选           | 21 |
|   | 4.4.1 | 申报信息提交             | 21 |
|   | 4.4.2 | 广东省孵化器协会标识评选结果     | 22 |
| 5 | 服务方式  |                    | 25 |

### 目录

# 1 前言

### 1.1阅读对象

本手册是针对广东孵化在线育成平台的功能以及操作方法进行说明,指出软件在使用过程中可能出现的问题及解决的方法,以便您能够更容易地使用本平台。

### 1.2手册约定

对《广东孵化在线育成平台》使用手册书面格式作如下约定:

按钮采用"【】"显示按钮,如【确定】。

菜单采用"<>"显示菜单,如<众创空间登记>。

特殊名称采用""""显示特殊名称,如"用户名"。

# 2 系统说明

### 2.1系统环境

• 系统网址: http://register.gdfhq.org/page/user/login.jsp

| ◎ 广东孵化在线育成平台 ×                                 |                                                            |         |
|------------------------------------------------|------------------------------------------------------------|---------|
| ← → C ① register.gdfhq.org/page/user/login.jsp |                                                            | ۴ 🖈 😒 🗄 |
| 👯 应用 👔 百度翻译 📓 百度一下,你就知道 🛄 工作 📒 培训 🛄 技术         |                                                            | . 其他书签  |
|                                                | r sances                                                   | 进入门户官网  |
|                                                |                                                            | 在线      |
|                                                | 登录                                                         |         |
|                                                | ●推荐使用:火狐(下動之),谷政(下動之), 旧9以上別念書<br>●「能前明:360、QQ、推動,旧9以下等別念書 |         |

图 2-1 用户登录页面

### 2.2系统要求

- 请使用 IE9.0 版本及以上浏览器,以达到最佳浏览效果
- 推荐使用 Chrome、Firefox 浏览器。

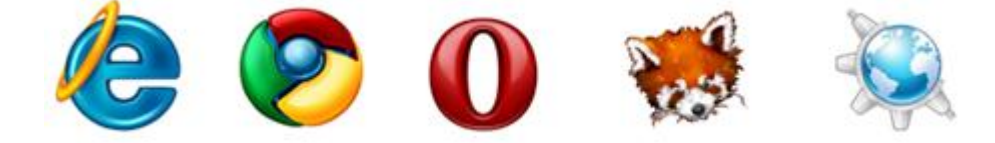

不推荐使用外壳浏览器,比如:360 安全浏览器、360 极速浏览器、QQ 浏览器、搜狗浏览器等,此类浏览器可能会导致未知问题。

# 3 基本操作

### 3.1导师帐号注册

功能说明:创业导师可通过邮箱与密码进行注册帐号。

操作指南:在登录页面中点击【注册帐号】;系统打开注册页面,角色选择:创业导师,输入邮箱、密码、验证码,点击【注册】完成注册提交动作,系统将发送注册激活邮件至注册 邮箱,导师通过邮箱的点击链接激活账号,进入信息完善界面。

| Ż      |  |
|--------|--|
| [注册帐号] |  |
| [忘记密码] |  |
|        |  |
|        |  |

3-1-1 用户注册功能

| <b>广东科技企业孵化育成</b> 服 | 段务平台                  |   |
|---------------------|-----------------------|---|
|                     | 注册                    |   |
|                     | 角 色:◎ 孵化器/众创空问 ⑧ 创业导师 |   |
|                     | <b>邮 箱:</b> 请输入您的常用邮箱 | • |
|                     | 密码:建议至少使用两种字符组合       | • |
|                     | <b>确认密码:</b> 请再次输入密码  | • |
|                     | 验证码:请输入验证码 6295       | • |
|                     | 注册 关闭                 |   |
|                     | 图 3-1-2 用户注册页面        | Ω |

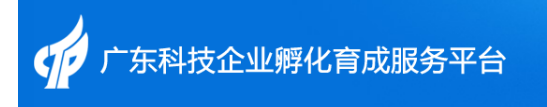

您的帐号已经注册成功,请通过邮件激活!关闭

#### 图 3-1-3 注册提交成功页面

### 3.2帐号信息完善

功能说明:导师帐号信息完善。

操作指南:点击【注册】完善帐号基本信息的页面,填写用户相关基本信息并进行保存即可。

| 广东科技企业孵化育成服务平台 |       |                  |            |    |  |  |  |  |
|----------------|-------|------------------|------------|----|--|--|--|--|
|                |       | 欢迎您:longsa       | me@126.com | 退出 |  |  |  |  |
|                |       | 请您先完善账号基本信息      |            |    |  |  |  |  |
|                | 帐 号:  | longsame@126.com |            |    |  |  |  |  |
|                | 联系人:  |                  | *          |    |  |  |  |  |
|                | 性 别:  | ●男 ◎女*           |            |    |  |  |  |  |
|                | 出生日期: | a                | *          |    |  |  |  |  |
|                | 邮箱:   | longsame@126.com |            |    |  |  |  |  |
|                | 手机号码: | 格式:13712345678   | *          |    |  |  |  |  |
|                | 电 话:  | 格式:020-12345678  | *          |    |  |  |  |  |
|                | 通讯地址: | 潮州市 ▼ 潮安县 ▼ 详细地址 | *          |    |  |  |  |  |
|                |       | 保存               |            |    |  |  |  |  |

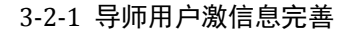

### 3.3导师帐号登录

功能说明:导师登录平台系统。

操作指南:通过域名: http://register.gdfhq.org/page/user/login.jsp
 即可访问广东孵化在线平台的登录页面;在登录页面中输入相应的用户名、密码、验证码,
 点击【登录】即可。

| 名<br>邮箱/帐号<br>[注册帐号] | 2 |
|----------------------|---|
| 金石                   |   |
| 登录                   |   |

3-3-1 用户登录功能

### 3.4导师帐号信息维护

功能说明:导师可以对自己的帐号信息进行修改编辑。

操作指南:用户登录系统后,点击<设置>链接打开帐号信息页面,点击【编辑】按钮,可 对姓名、出生日期、手机、电话、地址等信息进行修改编辑。

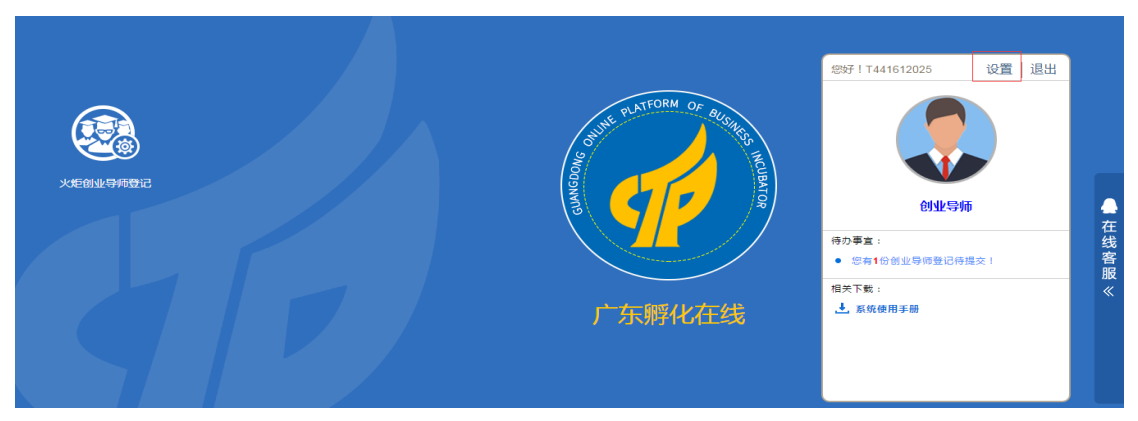

图 3-4-1 用户个人桌面

| 📫 राम्स | 科技企业孵化 | 七育成服务平台           |    | 欢迎您:T441612025 | 首页 | 退出 |
|---------|--------|-------------------|----|----------------|----|----|
| 帐号信息详情  |        |                   |    |                |    |    |
|         | 帐 号:   | T441612025 [密码修改] |    |                |    |    |
|         | 联 系 人: | test              |    |                |    |    |
|         | 性 别:   | 男                 |    |                |    |    |
|         | 出生日期:  | 1983-12-01        |    |                |    |    |
|         | 邮 箱:   | helq0596@126.com  |    |                |    |    |
|         | 手机号码:  | 18921213456       |    |                |    |    |
|         | 电 话:   | 010-12121212      |    |                |    |    |
|         | 通讯地址:  | 东莞市松山湖121212      |    |                |    |    |
|         |        | 编辑                | 关闭 |                |    |    |

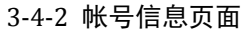

### 3.5密码修改

功能说明:导师可以对自己的帐号密码进行修改。

操作指南:用户登录系统后,点击<设置>链接打开帐号信息页面,点击【密码修改】弹出 密码修改输入框,输入新密码和确认密码,点击【保存】,密码修改成功。

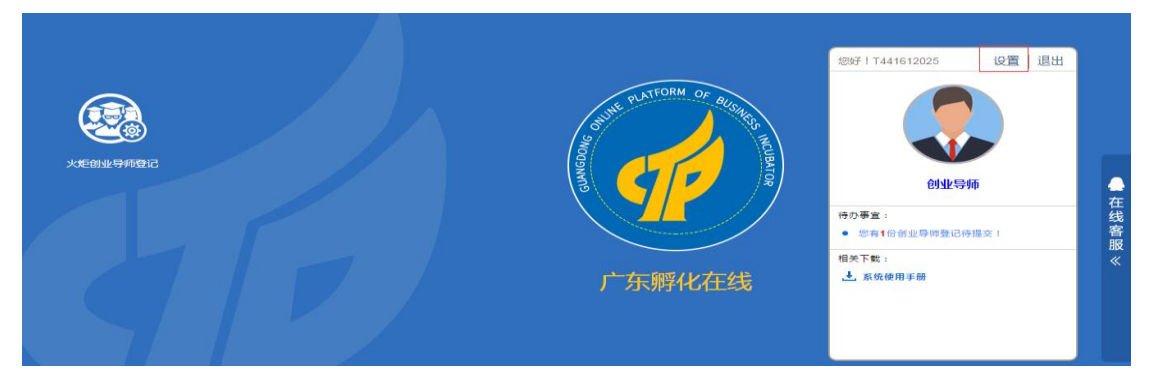

#### 图 3-5-1 用户个人桌面

| 帐号信息详情 |       |                   |
|--------|-------|-------------------|
|        | 帐 号:  | T441612025 [密码修改] |
|        | 联系人:  | test              |
|        | 性 别:  | 男                 |
|        | 出生日期: | 1983-12-01        |
|        | 邮箱:   | helq0596@126.com  |
|        | 手机号码: | 18921213456       |
|        | 电 话:  | 010-12121212      |
|        | 通讯地址: | 东莞市松山湖121212      |
|        |       | 编辑 关闭             |

3-5-2 帐号信息页面

|     |                                                                                   |                                        |                              | Ž | <b>N</b> |        | 欢迎總: T44: |
|-----|-----------------------------------------------------------------------------------|----------------------------------------|------------------------------|---|----------|--------|-----------|
| 息详情 |                                                                                   |                                        | 修改曾码                         |   |          | ×      |           |
|     | <ul> <li>帐 号:</li> <li>联系人:</li> <li>性 别:</li> <li>出生日期:</li> <li>邮 箱:</li> </ul> | T4416<br>test<br>男<br>1983-3<br>helq05 | 原 密 码 :<br>新 密 码 :<br>确认密码 : |   |          | •<br>• |           |
|     | 手机号码:                                                                             | 18921zi                                | 3456                         |   | _        |        |           |
|     | 电 话:                                                                              | 010-121                                | 21212                        |   |          |        |           |
|     | 通讯地址:                                                                             | 东莞市松                                   | 山湖121212                     |   |          |        |           |
|     |                                                                                   |                                        | 编辑                           |   | 关闭       |        |           |

3-5-3 密码修改页面

### 3.6忘记密码

功能说明:用户帐号忘记密码可通过忘记密码功能找回密码。

操作指南:在登录页面中点击【忘记密码】进入密码找回页面,输入需要找回密码的帐号, 点击【发送邮件】,系统将发送修改密码链接至该帐号的注册邮箱中,用户可根据邮件中的 修改密码链接进行重新设置密码。

| 97                                                                 | 5                               |  |
|--------------------------------------------------------------------|---------------------------------|--|
| 广东卿科                                                               | STEAS                           |  |
| 各 邮箱/帐号<br>合 1898                                                  | (32.00%(%))<br>(63.13%(63)      |  |
| 登录                                                                 |                                 |  |
| <ul> <li>第止22使用: ×狐(下板之)、 寄</li> <li>第止使用: 360、QQ、援助、11</li> </ul> | 歌(下称 🏝 ]、 IE9以上波昭朝<br>E9以下等波波地勝 |  |

图 3-6-1 用户登录页面

| 一东科技企业孵化育成服务 | <b>务平台</b>                  | XP V                             |  |
|--------------|-----------------------------|----------------------------------|--|
|              | 系统提示                        | ×                                |  |
| 找回密码         | ◎ 密码重置链接已发送<br>@126.com中,请注 | 送至您的注册邮箱:helq0***<br>主意查收!<br>确定 |  |
| 请填           | 写您需要找回密码的登录帐号               | 或邮箱:                             |  |
| helqt        | 0596@126.com                | *                                |  |
| *            | 送邮件                         |                                  |  |

#### 3-6-2 密码找回页面

**广东孵化在线--找回密码 ∥ ▷ ○ ⊕** 发件人: (gdfuhuaqi≤gdfuhuaqi@vip.126.com> + 收件人: (我<helq0596@126.com> 时 间: 2016年12月19日 10:00 (星明—)

🖽 双立人制造商菜板配Stoneline制造商陶瓷刀,抗菌卫生,实惠组合,省心省力 抢>>

#### 您好,

您已成功申请找回密码,请在12小时内通过如下地址进行重新设置密码:

#### http://register.gdfhq.org/userAction!forGetPwdStepThree.action? code=3133a4ba18ffbafe5aa39515a760a010

如果上面的链接无法点击,请直接在浏览器地址栏输入该地址即可!

谢谢

#### 3-4 密码找回页面

| 广东科技企业孵化育成服务平台                      |                       |
|-------------------------------------|-----------------------|
| 找回密码                                |                       |
| 您正在找回的帐号:T44161202<br>新密码:<br>确认密码: | *                     |
| <b>找回密码</b>                         | ×<br>■<br>予您的密码!返回 首页 |

#### 图 3-6 密码重设成功页面

### 3.7帐号退出

功能说明:用户帐号退出系统。

操作指南:用户点击个人桌面右上角的【退出】按钮,可退出系统,返回登录首页。

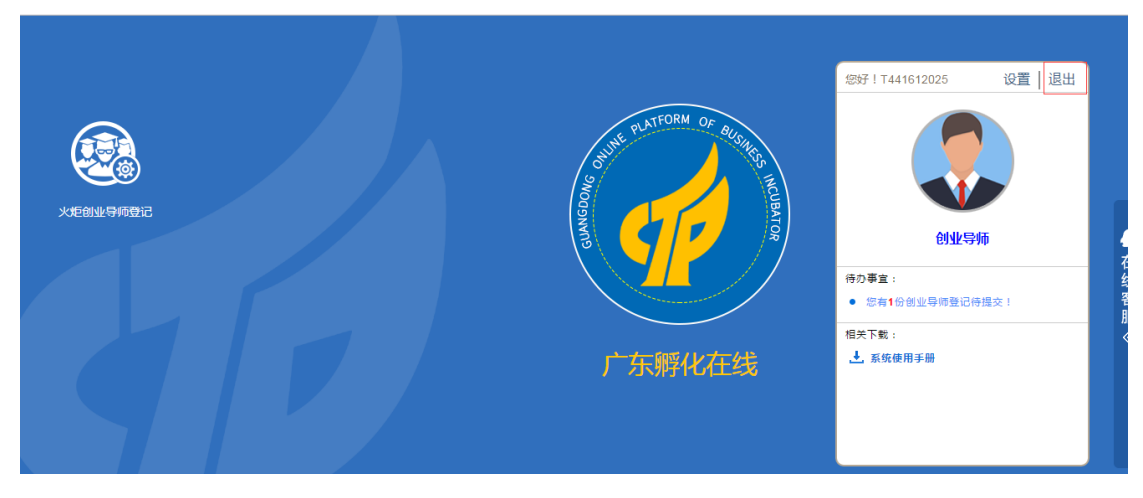

图 377-1 用户退出页面

# 4 创业导师

### 4.1个人桌面

功能说明:用于展示创业导师可以操作的功能桌面。

操作指南:创业导师登录后,个人桌面左侧有<火炬创业导师登记>和<广东省创业导师评选> 功能模块的入口,右侧显示创业导师的一些基础信息、待办事项及相关下载。

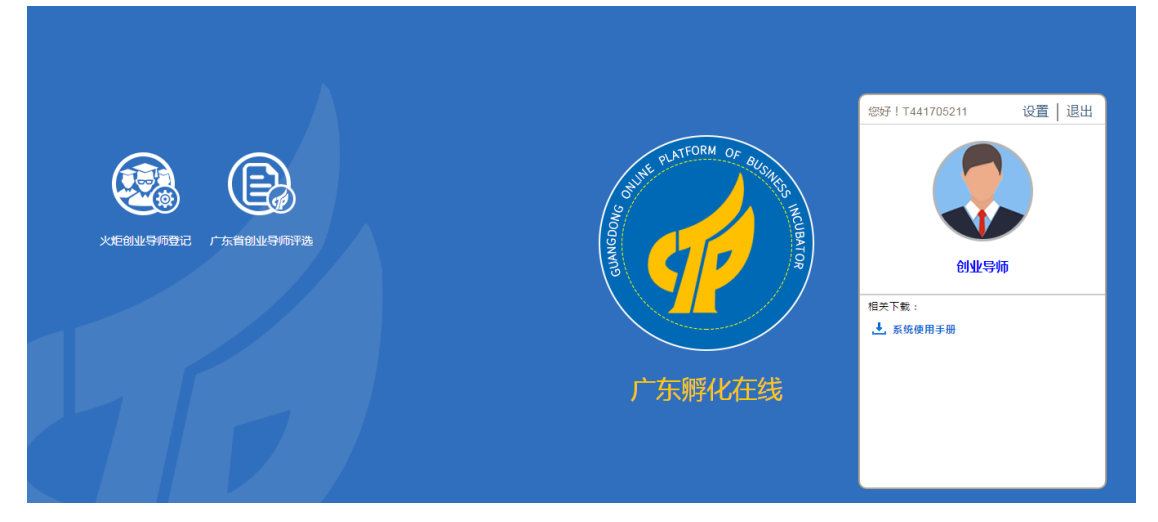

图 4-1-1 普通用户个人桌面

### 4.2帐号管理

功能说明: 创业导师可以对自己的帐号信息进行修改编辑。

操作指南:用户登录系统后,点击左侧的设置链接即可打开帐号信息页面,点击【编辑】按钮,可对联系人、邮箱、手机、电话、地址以及登录密码等信息进行修改编辑。

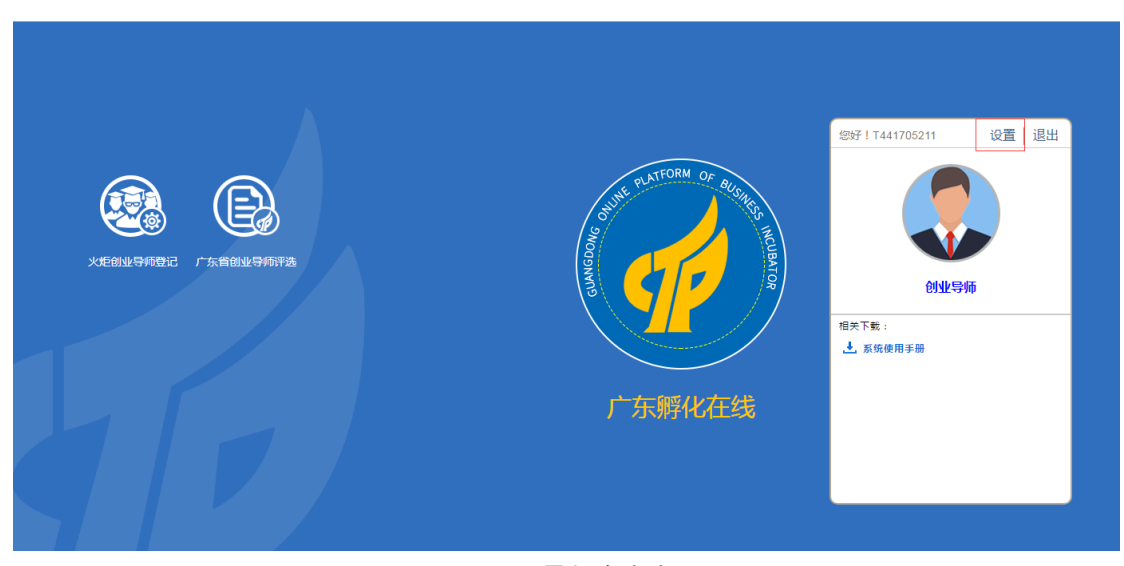

图 4-2-1 导师个人桌面

| 帐 号:  | T441612025                      |   |
|-------|---------------------------------|---|
| 联系人:  | test                            | * |
| 性 别:  | <sup>●</sup> 男 <sup>◎</sup> 女 * |   |
| 出生日期: | 1983-12-01                      | * |
| 邮 箱:  | helq0596@126.com                | * |
| 手机号码: | 18921213456                     | * |
| 电 话:  | 010-12121212                    | * |
| 通讯地址: | 东莞市 ▼ 松山湖 ▼ 121212              | * |
|       | 保存 关闭                           |   |

图 5-2-2 导师帐号维护页面

### 4.3火炬创业导师登记

帐号信息编辑

**功能说明**:创业导师进入火炬创业导师登记页面,可以对基本信息、个人简历、辅导企业情况、推荐单位列表等信息进行维护,可以提交审核、查看备案号及查看登记申请流程审核记录等。

操作指南:创业导师登录系统后,点击<火炬创业导师登记>图标,可进入火炬创业导师登 记页面,填写基本信息、个人简历、辅导企业情况、选择推荐单位列表后可以点击【提交审 核】按钮进行登记申请的提交;经推荐孵化器或者众创空间审核,再经过市科技局审核通过 后,会生成对应创业导师备案号;用户还可以查看【审核记录】等操作。

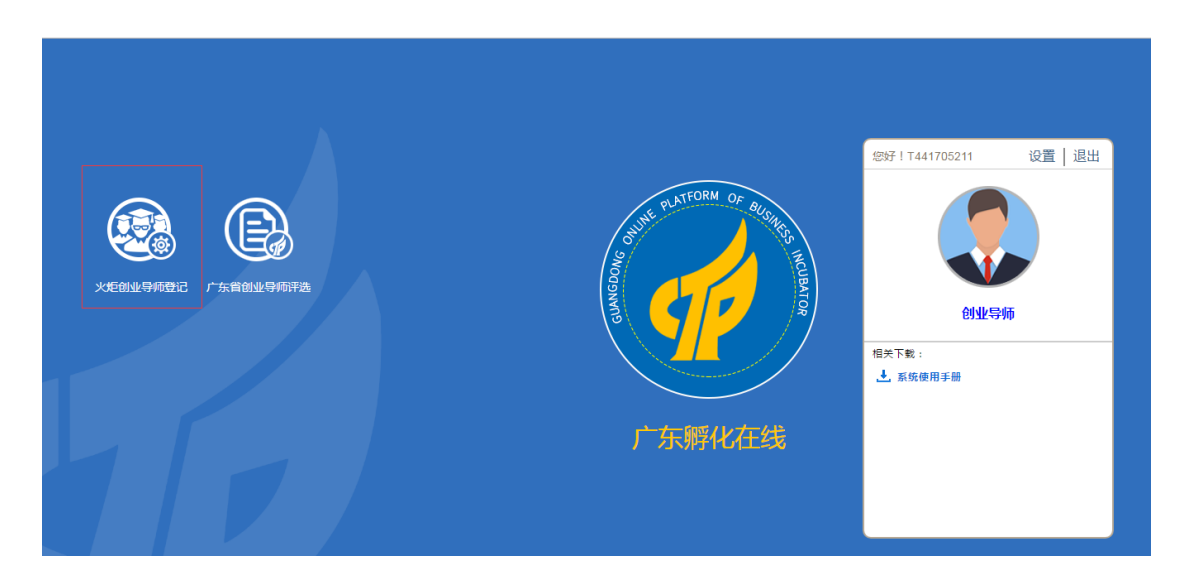

图 4-3-1 个人桌面

| 次、 定 可<br>填写登记资料<br>提交审核 |                          | 生成电子证书 ( <b>状态:被)</b><br><sup> </sup><br>援受軍核) | <b>2</b> 回) | Q                                                                                                    |
|--------------------------|--------------------------|------------------------------------------------|-------------|----------------------------------------------------------------------------------------------------|
| ) 创业导师基本信/<br>基本资料       | ■表(②)場) ● 推荐单位列表(必填) ● 1 | 审核意见列表                                         |             |                                                                                                    |
| 姓名:                      | 李白白                      | * 性别:                                          | 女           |                                                                                                    |
| 身份证号:                    | 350622198112110022       | * 年龄:                                          | 28          | 1 - Constantino - Constantino |
|                          |                          |                                                |             |                                                                                                    |

图 3-3-2 用户提交审核登记申请

### 4.3.1 基本信息管理

功能说明:创业导师可以对登记申请的基本信息进行管理。

操作指南:用户登录系统后,在个人桌面点击<火炬创业导师登记>图标进入火炬创业导师 登记信息录入页面,点击【创业导师基本信息】页签进入基本信息、个人简历、辅导企业情 况录入页面;输入相关数据后,点击页面底部的【保存】按钮即可对录入的基本信息数据进 行保存。说明:只针对有录入的数据的栏位进行校验与保存,只有在提交审核时才进行全部 的必填校验。

| 提交审核       | (注:斋完善下方的基本信息表并上传附件才能提  | 交审核)       |                 | X                                                                                                    |
|------------|-------------------------|------------|-----------------|----------------------------------------------------------------------------------------------------|
| O 创业导师基本信息 | 表(必遵) ● 推荐单位列表(必填) ● 审核 | 意见列表       |                 |                                                                                                    |
| 型半页杆<br>   |                         |            |                 | 1                                                                                                    |
| * 姓名:      | 李白白                     | * 性别:      | 女               |                                                                                                    |
| * 身份证号:    | 350622198112110022      | * 年龄:      | 28              | prostations (b)<br>14 (Charlenstein)<br>14 (Charlenstein)<br>14 (Charlenstei |
| * 职务:      | 工程师                     | * 手机:      | 18900001111     | H         M         M         M         0         I           0         0         0         0         0         0         0         0         0         0         0         0         0         0         0         0         0         0         0         0         0         0         0         0         0         0         0         0         0         0         0         0         0         0         0         0         0         0         0         0         0         0         0         0         0         0         0         0         0         0         0         0         0         0         0         0         0         0         0         0         0         0         0         0         0         0         0         0         0         0         0         0         0         0         0         0         0         0         0         0         0         0         0         0         0         0         0         0         0         0         0         0         0         0         0         0         0         0         0         0                                                                                                    |
| * 办公电话:    | 020-11119999            | * E-mail : | 51043216@qq.com |                                                                                                    |
| * 邮编:      | 333444                  | * 地址:      | 东莞市常平镇123测试号    | 提示:1)上传的照片必须是近期免疫正面证件<br>2)尺寸为260×360像素,大小20-100ki                                                                                                    |

图 4-3-1-1 创业导师基本信息管理

#### 4.3.2 选择推荐单位

功能说明:创业导师选择推荐单位。

操作指南:创业导师登录系统后,在个人桌面点击<火炬创业导师登记>图标进入火炬创业导师登记信息录入页面,点击【推荐单位列表】页签进入推荐单位列表页面,双击列表左侧的推荐单位列表树或者模糊查询选择推荐单位,并对应上传聘书或合同。

| 选择推荐单位                                                                                                    |                                                                                |                                                                   |
|----------------------------------------------------------------------------------------------------|--------------------------------------------------------------------------------|-------------------------------------------------------------------|
| <ul> <li>● 計輸入斷化器(水创生)回的合称</li> <li>● 广大市省枝安山埂化器协会</li> <li>● 「广州市村投局</li> <li>● 可須市村投局</li> <li>● 可須市村投局</li> <li>● 可須市村投局</li> <li>● 可須市村投局</li> <li>● 中山市村投局</li> <li>● 中山市村投局</li> <li>● 中山市村投局</li> <li>● 山小市村投局</li> <li>● 山小市村投局</li> <li>● 山小市村投局</li> <li>● 山小市村投局</li> <li>● 山小市村投局</li> <li>● 古山市村投局</li> <li>● 古山市村投局</li> <li>● 雪山市村投局</li> <li>● 雪山市村投局</li> <li>● 雪山市村投局</li> <li>● 雪山市村投局</li> <li>● 雪山市村投局</li> <li>● 雪山市村投局</li> <li>● 雪山市村投局</li> <li>● 雪山市村投局</li> <li>● 雪山市村投局</li> <li>● 雪山市村投局</li> <li>● 雪山市村投局</li> <li>● 御州・熊信区村投局</li> <li>● 御州・熊信区村投局</li> </ul> | 提示:<br>1:双击左边记录进行<br>添加;<br>2:选中左边记录后单<br>击箭头进行添加;<br>3:推荐单位至少添加<br>1个,最多添加5个。 | 推荐单位: 中科云智众创空间<br>聘书/合同: 管理 [ ] [ ] [ ] [ ] [ ] [ ] [ ] [ ] [ ] [ |

图 4-3-2-1 孵化项目(企业)列表

#### 4.3.3 审核意见列表

功能说明:创业导师可以查看审核意见。

操作指南:创业导师登录系统后,在个人桌面点击<火炬创业导师登记>图标进入火炬创业

导师登记信息录入页面,点击【审核意见列表】页签进入列表页面,可以查看推荐单位和市 科技局的审核意见。

|                            | 31 业导师登记 4 > 孵化器/众创空间推荐 > 質孵化器协会审核 > 生成电子证书 (状态: 機要 (注:需先看下方的基本信息表并上传附件才能提文审核) | ۲D)   |      | Q                   | ▲<br>在线客服<br>《 |
|----------------------------|--------------------------------------------------------------------------------|-------|------|---------------------|----------------|
| <ul> <li>创业导师基本</li> </ul> | 信息表(必填) ● 推荐单位列表(必填) ● 审核急见列表                                                  |       |      |                     | _              |
| 审核意见列表                     |                                                                                |       |      |                     |                |
| 推荐单位1:                     | 中科云智众创空间                                                                       | 推荐操作: | 拒绝推荐 | 2016-12-19 10:15:39 |                |
| 推荐意见:                      | 的发生打发的是                                                                        |       |      |                     |                |

图 4-3-3-1 单位活动列表

#### 4.3.4 提交审核登记申请

功能说明:创业导师对登记申请表进行提交审核。

操作指南:创业导师登录系统后,在个人桌面点击<火炬创业导师登记>图标进入火炬创业导师登记信息录入页面,点击【提交审核】按钮页面出现"真实性承诺说明"弹窗,选择同意后,点击【确定】按钮即可提交申请表单,申请表单提交成功后页面出现提交成功信息提示弹窗,点击确定后页面会刷新变为不可编辑状态,当前申请表单的状态会进行改变(推荐中),并且可以查看推荐单位的相关联系方式。

| 1 东和                     | 科技企业孵化                                      |                             |                                               |                                                           |    |           |
|--------------------------|---------------------------------------------|-----------------------------|-----------------------------------------------|-----------------------------------------------------------|----|-----------|
|                          |                                             | 提交审核                        |                                               |                                                           | ×  |           |
| 火炬创山<br>域写登记资料 ><br>提文审核 | <b>上导师登记</b><br>孵化器/众创空间推荐 ><br>(注:需完善下方的基本 | 本人承诺境<br>伪造、编造、集<br>消广东备义炬6 | 真实性好<br>写广东省头炬创业导<br>建改和隐瞒,如因填报<br>创业导师省案资格由本 | <b>试诺说明</b><br>师备案登记的材料均真实有效,无<br>信息失实或不符合备案条件而被取<br>人负责。 |    | Q         |
| ● 創业导师基本信息:              | 衷(砂罐) ● 推荐单(                                |                             | 意同 ⑧                                          | ● 不同意                                                     |    |           |
| 基本资料                     |                                             |                             |                                               | 确定                                                        | 取消 |           |
| * 姓名:                    | 李白白                                         |                             | * 性别:                                         | 女                                                         |    | Jun Jun T |
| * 身份证号:                  | 350622198112110022                          |                             | * 年龄:                                         | 28                                                        |    |           |

图 4-3-4-1 登记申请提交审核

| 火炬创业 填写登记资料 > 孵化 (注:需先善下方的 〇 創业导称基本信息表表 | 学师登记 (温次创空间推荐 > 省時化間协会审核 > 生成<br>温本信息表井上(時的件才能提交审核) [査書指 (査書指 (本存存 単の列表)(本)(本)(本)(本)(本)(本)(本)(本)(本)(本)(本)(本)(本) | 电子证书 (状态:推荐中)<br>接单位] 【号出详情】<br>意见列表 |             |                                                                                                    |
|-----------------------------------------|----------------------------------------------------------------------------------------------------|--------------------------------------|-------------|----------------------------------------------------------------------------------------------------|
| 基本资料                                    |                                                                                                    |                                      |             | 客<br>服<br>《                                                                                                    |
| 姓名:                                     | 李白白                                                                                                    | 性别:                                  | 女           |                                                                                                    |
| 身份证号:                                   | 350622198112110022                                                                                              | 年龄:                                  | 28          | 1 de la construire<br>Helperature<br>2 de la construit<br>2 de la construit |
| 职务:                                     | 工程师                                                                                                    | 手机:                                  | 18900001111 |                                                                                                    |
|                                         |                                                                                                    |                                      |             | 1         Maximum         01         6         0           1         Adv         01         0         0           1         Adv         01         0         0           1         Adv         01         0         0           1         Adv         01         0         0           1         Max         0         0         0                                                                                                    |

图 4-3-4-2 登记申请提交审核成功

#### 4.3.5 导师证书编号的查看

**功能说明**:创业导师可以查看已生成的导师证书编号,注:只有登记申请经过孵化器或者众 创空间推荐后经过市科技局审核通过后才会生成导师证书编号。

操作指南:创业导师登录系统后,在个人桌面点击<火炬创业导师登记>图标进入火炬创业导师登记信息录入页面,如果用户的登记申请表已通过审核,会有导师导师证书编号生成。

| <b>火炬创</b><br><sup>填写登记资料</sup> ><br>(注:需完香下) | <b>上字师登记 【证书编号</b>                                 | 会:2016S001<br>E成电子证书 (状态:已<br>百推荐单位] 【号出详情】 | 1】<br>登记)<br>1 | Q |
|-----------------------------------------------|----------------------------------------------------|---------------------------------------------|----------------|---|
| <ul> <li>● 创业导师基本信息:</li> <li>基本资料</li> </ul> | <mark>志(愛嬌)</mark> ● 推荐単位列表( <mark>必填</mark> ) ● 审 | 核意见列表                                       |                |   |
| 姓名:                                           | 齐齐                                                 | 性别:                                         | 男              |   |
| 身份证号:                                         | 121012198801112121                                 | 年龄:                                         | 35             |   |
| 职务:                                           | 导师                                                 | 手机:                                         | 13232121211    |   |
| カハウズ .                                        | 0700 400 45070                                     | C maile                                     |                |   |

图 4-3-5-1 创业导师登记信息

#### 4.3.6 导师登记信息修改

**功能说明:**导师证书编号生成后,如有信息更新,导师可在规定时间范围内进行登记修改。 操作指南:创业导师登录系统后,在个人桌面点击<火炬创业导师登记>图标进入火炬创业 导师登记列表,点击【登记修改】,进行登记信息和推荐单位的更新,修改完毕提交推荐单 位和市科技局审核,重新生成新的证书。

|    | 广东科技企      | 业孵化育)         | <b>式服务</b> 平 | Z台       |            |            |      |             |            |        |   |    |
|----|------------|---------------|--------------|----------|------------|------------|------|-------------|------------|--------|---|----|
|    |            |               |              |          |            |            |      | $\langle 2$ | 欢迎您:T44170 | 5211 🗎 | 顷 | 退出 |
| 成号 | 导振姓名       | 联系电话          | 推荐单位         | 证书编号     | 证书颁发日期     | 证书过期日期     | 登记状态 | Ħ           | He         |        |   |    |
| 1  | 李世民 (初次登记) | 0769-12345678 | 点击查看         | 20175001 | 2017-05-15 | 2020-05-15 | 已登记  | 修改登记        | 取消登记       |        |   |    |

|                                                                                                   |                                                                                                    |                                                                                            | A                                             | 欢迎您:T4          |
|---------------------------------------------------------------------------------------------------|----------------------------------------------------------------------------------------------------|--------------------------------------------------------------------------------------------|-----------------------------------------------|-----------------|
| 火炬创                                                                                               | 业导师登记 【证书编                                                                                                    | 扁号:2017S00                                                                                 | 01]                                           |                 |
| 填写登记资料                                                                                            | > 孵化器/众创空间推荐 > 市科技局审核 > 含                                                                                                    | 主成电子证书 (状态:资料)                                                                             | <b>二</b><br>完善中)                              |                 |
| 提交审核                                                                                              | (注:需完善下方的基本信息表并上传附件                                                                                                    | 才能提交审核)                                                                                    |                                               |                 |
| ● 创业导师基本信                                                                                         | 追表(必填) ● 推荐单位列表(必填)                                                                                                    | ● 审核意见列表                                                                                   |                                               |                 |
| ○ 创业导师基本信<br>基本资料                                                                                 | 息表(2010) ● 推荐单位列表(2010) (2010)                                                                                                    | ● 审核意见列表                                                                                   |                                               |                 |
| <ul> <li>创业导师基本信</li> <li>基本资料</li> <li>* 姓名:</li> </ul>                                          | (2度表(2%)● 推荐单位列表(必填) (<br>本 2 本 2 本 2 本 2 本 2 本 2 本 2 本 2 本 2 本 2                                                                                                    | <ul> <li>         审核意见列表      <li>         作性别:     </li> </li></ul>                       | ¢                                             |                 |
| <ul> <li>创业导师基本信</li> <li>基本资料</li> <li>* 姓名:</li> <li>* 身份证号:</li> </ul>                         | (記表(記論) 連接準値列表(必慎) (<br>事世民<br>350622198612183511                                                                                                    | <ul> <li>审核意见列表</li> <li>* 性別:</li> <li>* 年龄:</li> </ul>                                   | 女<br>31                                       |                 |
| <ul> <li>创业导师基本信</li> <li>基本资料</li> <li>姓名:</li> <li>身份证号:</li> <li>职务:</li> </ul>                | 建築(ご覧) 連接単位列表(公場) (<br>事世民<br>350622198612183511<br>工程师                                                                                                    | <ul> <li>审核意见列表</li> <li>* 性别:</li> <li>* 年龄:</li> <li>* 手机:</li> </ul>                    | 文<br>31<br>18900006666                        | CAVALLERS       |
| <ul> <li>创业号师基本信</li> <li>基本资料</li> <li>姓名:</li> <li>身份证号:</li> <li>即务:</li> <li>办公电话:</li> </ul> | <ul> <li>建築(ご覧)     <ul> <li>推荐単位列表(公填)</li> <li>季世民</li> <li>350622198612183511</li> <li>工程师</li> <li>11程师</li> <li>0769-12345678</li> <li>0769-12345678<!--</td--><td><ul> <li>审核意见列表</li> <li>* 性别:</li> <li>* 年龄:</li> <li>* 手机:</li> <li>* E-mail:</li> </ul></td><td>女<br/>31<br/>18900006666<br/>helq@g-cloud.com.cn</td><td>CRVRILERS<br/>23</td></li></ul></li></ul> | <ul> <li>审核意见列表</li> <li>* 性别:</li> <li>* 年龄:</li> <li>* 手机:</li> <li>* E-mail:</li> </ul> | 女<br>31<br>18900006666<br>helq@g-cloud.com.cn | CRVRILERS<br>23 |

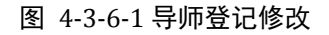

#### 4.3.7 导师登记取消

**功能说明:**导师证书编号生成后,系统为创业导师提供申请"取消创业导师资质"的操作,即【取消登记】,申请后,由推荐的孵化器/众创空间同意即可取消资质。

操作指南:创业导师登录系统后,在个人桌面点击<火炬创业导师登记>图标进入火炬创业导师登记>图标进入火炬创业导师登记列表,点击【取消登记】,申请后,由推荐的孵化器/众创空间同意即可取消资质。

| I | <b>了</b> 广东科技企业孵化育成服务平台 |            |               |      |          |            | E          |     |          | s : T441705211 | 首页 |
|---|-------------------------|------------|---------------|------|----------|------------|------------|-----|----------|----------------|----|
|   | 序号 导师姓名 联系电话 推荐单位 证书编号  |            |               |      | 证书颁发日期   | 证书过期日期     | 登记状态       | 操作  |          |                |    |
|   | 1                       | 李世民 (初次登记) | 0769-12345678 | 后击查看 | 2017S001 | 2017-05-15 | 2020-05-15 | 已登记 | 修改登记 取消登 | 1 <b>7</b>     |    |

|    | <sup>一</sup> 东科技企 | 业孵化育          | 式服务₹ | Z台   | 0.000  |        | 5    | ♥ Ť<br>▶  |         |
|----|-------------------|---------------|------|------|--------|--------|------|-----------|---------|
|    |                   |               |      |      | A      |        |      | 文迎您:T4417 | 05211 首 |
| 序号 | 导师姓名              | 联系电话          | 推荐单位 | 证书编号 | 证书颁发日期 | 证书过期日期 | 登记状态 | 操作        |         |
| 1  | <u>李世民</u> (登记取消) | 0769-12345678 | 青査击点 |      |        |        | 待取消  |           |         |

#### 图 4-3-7-1 导师登记取消

| <b>, d</b> | -东科技企              | <b>上孵化育</b> | ī成服务平f | <b>a</b><br>23 |           |           | が<br>2020年: F44190 | 006 首页 |
|------------|--------------------|-------------|--------|----------------|-----------|-----------|--------------------|--------|
| 流程状态:      | 未审核 已审核            |             |        | 证书状态: 未过       | 期 已过期     | 是否省级导师: 是 | Ŧ                  |        |
| 导帅年齡:      |                    |             |        |                |           |           |                    |        |
| 关键字:       | 请输入导师姓名            |             | 搜索     | 导出             | 1         |           | X                  |        |
| 🕈 列表打      | 印                  |             |        |                |           |           |                    |        |
| 序号         | 姓名                 | 11131       | 职务     | 联系方式           | 是否广东省创业导师 | 流程状态      | 操作                 |        |
| 1          | <u>李世民</u> (登记取消)  | 女           | 工程师    | 18900006666    | 否         | 待取消       | 同意取消               |        |
| 2          | <u> 孝世民</u> (初次登记) | 女           | 工程师    | 18900006666    | 否         | 已登记       | 已同意推荐              |        |
| 10 •       | ◀ 篇1 共1页 ▶         | H S         |        |                |           |           | 显示1到2,共2记录         |        |

| <b>1</b> | -东科技企)            | <b>业孵化育</b> | 成服务平台 | <b>4</b>    |           |           | xides: : F4419 | D06 |
|----------|-------------------|-------------|-------|-------------|-----------|-----------|----------------|-----|
| 流程状态:    | 未审核 已审核           | ŝ           |       | 证书状态:  未过   | 山期 已过期    | 是否省级导师: 是 | Æ              |     |
| 关键字:     | 请输入导师姓名           |             | 搜索    | ₽{          | Ħ         |           | K              |     |
| 🕐 列表打    | 印                 |             |       |             |           |           |                |     |
| 序号       | 姓名                | 性别          | 职务    | 联系方式        | 是否广东省创业导师 | 流程状态      | 操作             |     |
| 1        | <u>李世民</u> (登记取消) | 女           | 工程师   | 18900006666 | 否         | 已取消       | 已同意取消          |     |
| 10 🔹 📢   | ◀ 第1 共1页 ▶        | N S         |       |             |           |           | 显示1到1,共1记录     |     |

| <b>(</b> 广东科技企业孵化育成服务平台 |      |            |               |      | 四日   |        |        |      | * †<br>*   | Ť        |  |
|-------------------------|------|------------|---------------|------|------|--------|--------|------|------------|----------|--|
|                         |      |            |               |      |      |        |        |      | 欢迎您:T44170 | 05211 首页 |  |
|                         | 重新登记 |            |               |      |      |        |        |      |            |          |  |
|                         | 序号   | 导师姓名       | 联系电话          | 推荐单位 | 证书编号 | 证书颁发日期 | 证书过期日期 | 登记状态 | 操作         |          |  |
|                         | 1    | 李世民 (登记取消) | 0769-12345678 | 点击查看 |      |        |        | 已取消  |            | ]        |  |

#### 图 4-3-7-2 孵化器同意取消

#### 4.3.8 导师登记续期

**功能说明:**导师证书编号生成后,在登记证书3年有效期即将到期的前3个月时,导师可以 进行【续聘登记】。

操作指南:创业导师登录系统后,在个人桌面点击<火炬创业导师登记>图标进入火炬创业导师登记>图标进入火炬创业导师登记列表,点击【续聘登记】,申请后,由推荐的孵化器/众创空间同意推荐、市科技局审核通过,导师证书在原来基础上成功续期3年。

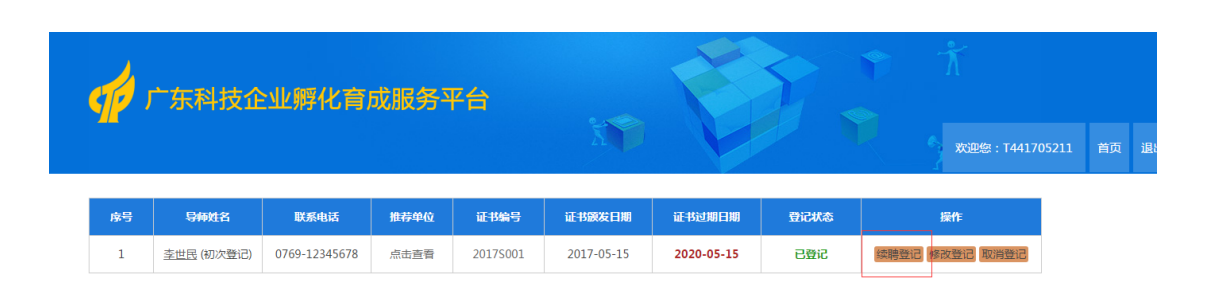

#### 图 4-3-7-1 导师登记续期

### 4.4广东省创业导师评选

**功能说明**:已在平台备案的创业导师用户,可在规定的时间内登录平台进行"广东省创业导师"申报。

操作指南:创业导师登录系统后,点击<广东省创业导师评选>图标,可进入广东省创业导师申报页面,系统自动带出火炬创业导师备案填写的基本信息、个人简历、辅导企业情况、 推荐单位等信息,点击【提交审核】按钮进行申报的提交,经过省孵化器协会的线下评选后, 进行评选结果的发布,导师可以通过列表查看评选结果。

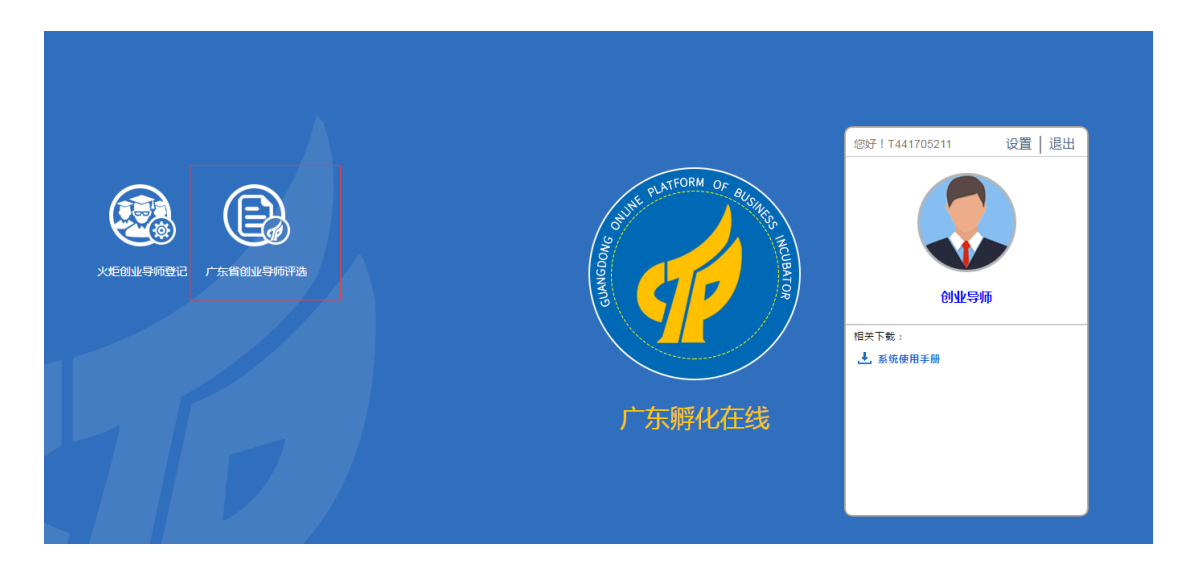

#### 4.4.1 申报信息提交

功能说明:创业导师提交广东省创业导师申报信息。

操作指南: 创业导师登录系统后, 点击<广东省创业导师评选>图标, 可进入广东省创业导

师申报页面,系统自动带出火炬创业导师备案填写的基本信息、个人简历、辅导企业情况、 推荐单位等信息,点击【提交审核】按钮进行申报的提交,经过省孵化器协会的线下评选后, 进行评选结果的发布,导师可以通过列表查看评选结果。

| 4       |                                                        |                |                     | <b>然迎绘: : T441705211</b>                            |
|---------|--------------------------------------------------------|----------------|---------------------|-----------------------------------------------------|
|         | 创业导师申报<br>> 質野化晶协会审核(状态:未建交)<br>(注:需完善下方的基本信息表并上传附件才能满 | 2 <b>交</b> 审核) |                     | Q                                                   |
| 基本资料    |                                                        |                |                     |                                                     |
| * 姓名:   | 李世民                                                    | * 性别:          | <b>x</b>            |                                                     |
| * 身份证号: | 350622198612183511                                     | * 年龄:          | 34                  |                                                     |
| * 职务:   | 创国者                                                    | * 手机:          | 18900006666         | CAVALIERS                                           |
| * 办公电话: | 0769-12345678                                          | * E-mail :     | helq@g-cloud.com.cn | 23                                                  |
| * 邮编:   | 333444                                                 | * 地址:          | 东莞市茶山镇123总部1号       | 提示:1)上传的规州必须是近期免阻正要证件照<br>2)尺寸为280×300像要,大小20-100kb |

图 4-4-1 广东省创业导师申报

### 4.4.2 广东省孵化器协会标识评选结果

功能说明:广东省孵化器协会经过线下评选,对报名的导师进行评选结果的标识和导入。

操作指南:广东省孵化器协会管理员登录系统后,点击<广东省创业导师列表>图标,可进入广东省创业导师申报列表,可点击单条记录的<是否广东省创业导师>栏位进行标识,也可以进行批量标识或者导入的方式进行标识。

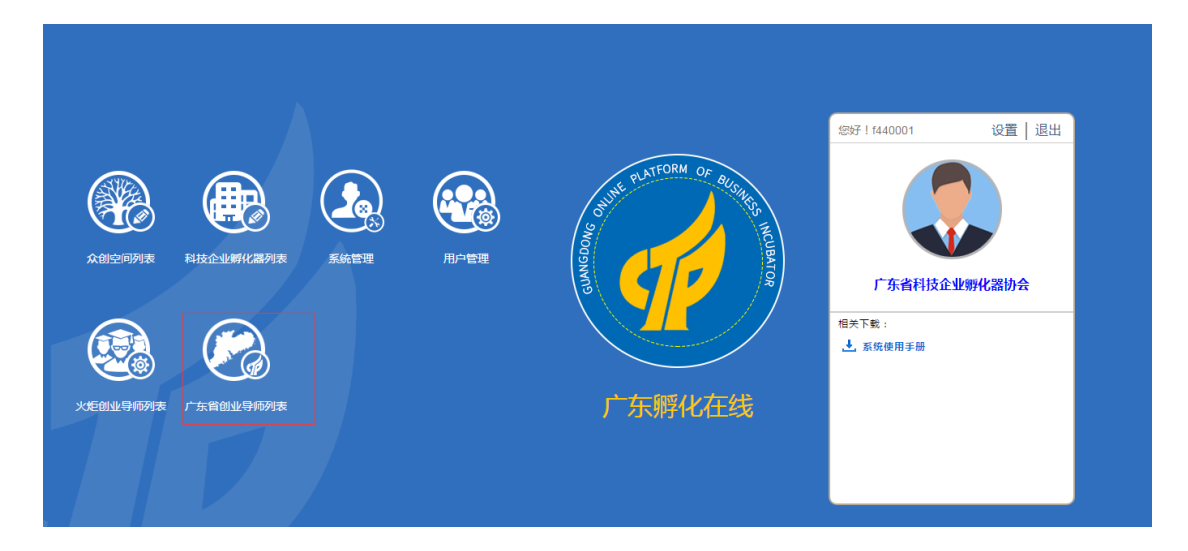

| фr                       | 东科技企                       | 业孵化育            | 成服务平台                              | 1                          |      |      | XXIII : f440001 | 首页退 |
|--------------------------|----------------------------|-----------------|------------------------------------|----------------------------|------|------|-----------------|-----|
| 申报状态:<br>导师年龄:<br>关键字: [ | 申报中 申                      | 报结束             | 搜索                                 | 推荐单位:                      |      |      | Q               |     |
| <ul><li>* 批星标识</li></ul> | "是" ) C 批量标<br>导种姓名<br>李世民 | 识"否"<br>作别<br>女 | 导入结果<br>身份证号<br>350622198612183511 | <b>手机号码</b><br>18900006666 | 评选日期 | 申报状态 | 是否广东省的业务种       |     |

| <b></b> -      | 东科技企               | 业孵化育       | 「成服务平台             | 1           | E          |      | ************************************ | 1 首页 近 |
|----------------|--------------------|------------|--------------------|-------------|------------|------|--------------------------------------|--------|
| 申报状态:<br>导师年龄: | 申报中 申              | 报结束        |                    | 推荐单位:       |            |      |                                      |        |
| 关键字:           | 请输入导师姓名            |            | 搜索                 | 导出          |            |      |                                      |        |
| ◆ 批量标説         | ₹"是" (* 批量标        | 识"否"       | 导入结果               | 740月初       | N5/4 C108  | 中国基本 |                                      |        |
|                | 与师姓名<br><u>李世民</u> | 111 別<br>女 | 350622198612183511 | 18900006666 | 2020-05-16 | 申报状态 | 是 1                                  |        |
| 10 •           | 《 篇1 共1页 ▶         | M 😒        |                    |             |            |      | 显示1到1,共1记录                           |        |

图 4-4-1 孵化器协会评选

| <b>(</b> 广东科拉                     | 支企业孵化育成服务平                                                    | 省        |              | Ť. | <b>文</b> (1)2011年11月11日11日日日日日日日日日日日日日日日日日日日日日日日日日日日日 |
|-----------------------------------|---------------------------------------------------------------|----------|--------------|----|-------------------------------------------------------|
| 广东省创<br>填写申报资料 > 留新<br>(注:需完善下方的) | <b>化导师申报</b><br>化器协会审核 ( <b>状态:已据交</b> )<br>基本信息表并上传新件才能提交审核) |          |              |    |                                                       |
| <b>基本资料</b><br>姓名:                | 孙丽玉                                                           | 性别:      | 女            |    |                                                       |
| 身份证号:                             | 111023198501111111                                            | 年齡:      | 47           | 01 |                                                       |
| 职务:                               | 创业导师                                                          | 手机:      | 15678923456  |    |                                                       |
| 办公电话:                             | 020-12345678                                                  | E-mail : | sss22@aa.com |    |                                                       |
|                                   |                                                               |          |              | -  |                                                       |

图 4-4-2 导师查看评选结果

# 5 服务方式

服务电话: 020-83163284, 020-83163286

服务邮箱: gdfhonline@163.com